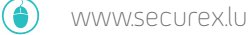

# @-PAYSLIP GUIDE DE L'UTILISATEUR - PREMIÈRE CONNEXION

> Mise à disposition des documents électroniques

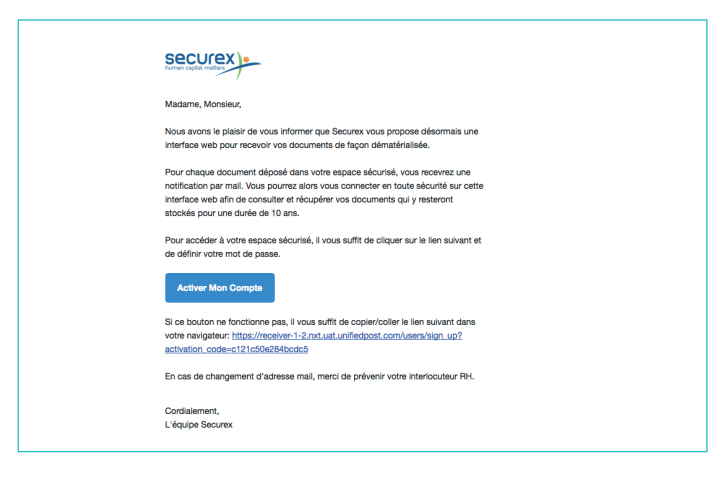

### ÉTAPE 1

Dès réception de cette notification, cliquez sur le bouton «Activer mon compte» afin d'être redirigé vers votre coffre-fort de documents électroniques, adminBOX.

| Inscription                     |    |
|---------------------------------|----|
| Courriel                        |    |
| jean.dupont@securex.lu          | ۱. |
| fiabilité du mot de passe       |    |
| Mot de passe                    |    |
|                                 | Ð  |
| Confirmation du mot de passe    |    |
|                                 | P  |
| Inscription                     |    |
| Vous avez déjà un compte?       |    |
| Se connecter avec votre compte. |    |

### ÉTAPE 2

Votre identifiant est l'email sur lequel vous avez reçu ce message. **Créez un mot de passe fort**, saisissez-le deux fois et cliquez sur le bouton «Inscription» pour finaliser l'enregistrement de votre compte. (Votre identifiant est l'email sur lequel vous avez reçu ce message).

Si vous êtes déjà utilisateur **d'adminBOX**, cliquez sur le lien **«se connecter»** en bas à gauche de la page afin de rattacher les envois Securex à votre compte existant.

|     | Tous types de documents | \$        | De tous les émetteurs \$ | Date du document à pa       | jusqu'à | Effacer | Rechercher |
|-----|-------------------------|-----------|--------------------------|-----------------------------|---------|---------|------------|
| 567 | 25 novembre 2016        | -         | Securex                  | 20161120 - Fiche de salaire |         |         | 65 € ≡     |
|     | 25 novembre 2016        | BACTAGE - | Securex                  | 20161120 - Fiche de salaire |         |         | 65 €       |

### ÉTAPE 3

Vous avez dès lors accès à votre coffre-fort de documents électroniques, où vous retrouverez tous les mois vos documents de salaire dématérialisés.

| SECUREX P                                                                                                    |
|----------------------------------------------------------------------------------------------------|
| Madame, Monsieur,                                                                                                    |
| Nous vous informons qu'un nouveau document est disponible dans votre espace<br>sécurisé. Nous vous invitons à le récupèrer en cliquant sur le lien suivant: |
| Connexion                                                                                                    |
| Si ce bouton ne fonctionne pas, il vous suffit de copier/coller le lien suivant dans<br>votre navigateur: https://receiver.1-2.nxt.uat.unlfledpost.com      |
| Cordialement,<br>L'équipe Securex                                                                                                    |
|                                                                                                    |

## À L'AVENIR

Un email vous sera envoyé chaque mois dès qu'un nouveau document sera ajouté à votre coffre-fort de documents électroniques.

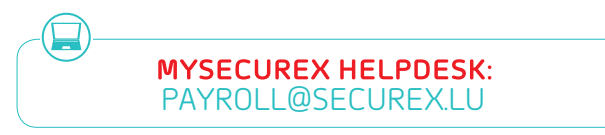

| Hoomer's GLAMPINGTERS*    ADDEREZ CR    Main (TR, (T)    Al, (L - A)    Main (TR, (T)    Main (TR, (T))    Main (TR, (T))    Main (TR, (T))    Main (TR, (T))    Main (TR, (T))    Main (TR, (T))    Main (TR, (T))    Main (TR, (T))    Main (TR, (T))    Main (TR, (T))    Main (TR, (T))    Main (TR, (T))    Main (TR, (T))    Main (TR, (T))    Main | Normalization  Normalization    10.000 Migrate Mit 00 | salary_slip 4567567<br>29 november 2016<br>ԱՅԱԼԱՑ ԱԽՅQUART<br>65 € Incl. ( ՇԴԿԹ) : |
|----------------------------------------------------------------------------------------------------|-------------------------------------------------------|------------------------------------------------------------------------------------|

### ÉTAPE 4

#### Accédez aux détails et à l'aperçu de vos documents de salaire

en cliquant l'icône  $\equiv$ . Dans l'écran suivant placez votre souris audessus du document afin d'accéder aux fonctions d'agrandissement, de téléchargement ou d'impression des documents.

| iean dupont@eecurex.lu  |     |
|-------------------------|-----|
| Jean.uupontessecurex.iu | 1   |
| Not de passe            |     |
|                         | - 6 |
| Connexion               |     |

### ACCÈS AU COFFRE-FORT DE DOCUMENTS ÉLECTRONIQUES

Vous pouvez accéder à votre coffre-fort de documents électroniques à tout moment pour visualiser, imprimer ou télécharger des documents.

Lien direct vers l'écran de connexion: https://adminbox.myarchive.lu/users/sign\_in

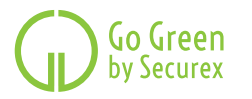

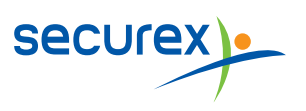